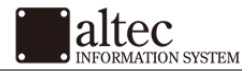

# iPad メール アカウントの設定方法

株式会社アルテック情報システム 平成 27 年 12 月 21 日 初版

|  | 基本 | 設 | 定 | 方 | 法 |
|--|----|---|---|---|---|
|--|----|---|---|---|---|

ホーム画面から「メール」を起動し「メール」を起動し『その他』をタップしてください。
※既にその他メールアドレスでメール利用の場合は、『アカウントを追加』からお進みください。

| iPad 🗢 | 15:31               | € \$ 49% ■□ |
|--------|---------------------|-------------|
|        | ようこそメールへ            |             |
|        |                     |             |
|        | 🖾 iCloud            |             |
|        | E 🛛 Exchange        |             |
|        | Google <sup>.</sup> |             |
|        | YAHOO!              |             |
|        | Aol.                |             |
|        | Outlook.com         |             |
|        | その他                 |             |
|        | 6                   |             |

2. アカウント情報を入力します。

追加設定希望のメールアドレス、メールアドレス作成時に設定したパスワードを入力し「次へ」をタップしてください。

|   |       | E 🛛 Exchange     |        |
|---|-------|------------------|--------|
| + | ャンセル  | 新規アカウント 次        | $\sim$ |
|   |       |                  | C      |
|   | 名前    | user             |        |
|   | メール   | user@example.com |        |
|   | パスワード | •••••            |        |
|   | 説明    |                  |        |
|   |       |                  |        |
|   |       |                  |        |
|   |       |                  |        |
|   |       |                  |        |
|   |       |                  |        |
|   |       |                  |        |
|   |       |                  |        |
|   |       |                  |        |
|   |       |                  |        |
|   |       |                  |        |
|   |       |                  |        |

| 名前    | 任意の名前を入力してください。                      |
|-------|--------------------------------------|
| メール   | 設定するメールアドレスを入力してください。(@前後を含むメールアドレス) |
| パスワード | 設定するメールアドレスを作成した際のパスワードを入力してください。    |
| 説明    | 任意の項目です。(例:個人用アドレス)                  |

株式会社アルテック情報システム

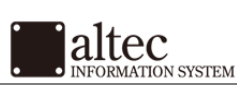

## 基本設定方法 (続き)

3. 受信/送信メールサーバの情報を入力します。 「POP」もしくは「IMAP」を選び、下記を参考に情報を入力し「次へ」をタップしてください。 ※ここでは「POP」にて設定を行いますが、「IMAP」でも設定項目は同じです。

| ャンセル   | 新規アカウント          |     | 保存 |
|--------|------------------|-----|----|
|        | ІМАР             | POP |    |
| 名前     | user             |     |    |
| メール    | user@example.com |     |    |
| 説明     |                  |     |    |
| 受信メールサ | 71-              |     |    |
| ホスト名   | xsample.xsrv.jp  |     |    |
| ユーザ名   | user@example.com |     |    |
| バスワード  | ••••             |     |    |
| 送信メールサ | 71-              |     |    |
| ホスト名   | xsample.xsrv.jp  |     |    |
| ユーザ名   | user@example.com |     |    |

| 受信メールサーバ |                                  |  |
|----------|----------------------------------|--|
| ホスト名     | サーバー設定完了メール記載の「メールサーバ」を入力してください。 |  |
| ユーザー名    | 設定メールアドレスそのものがユーザー名になります。        |  |
| パスワード    | 設定メールアドレスを作成した際のパスワードを入力してください。  |  |

| 受信メールサーバ |                                  |  |  |
|----------|----------------------------------|--|--|
| ホスト名     | サーバー設定完了メール記載の「メールサーバ」を入力してください。 |  |  |
| ユーザー名    | 設定メールアドレスそのものがユーザー名になります。        |  |  |
| パスワード    | 設定メールアドレスを作成した際のパスワードを入力してください。  |  |  |

4.「サーバーの識別情報を検証できません」と表示されましたら、「詳細」をタップしてください。

| E 图 Exchange          |                                                                                       |  |  |  |
|-----------------------|---------------------------------------------------------------------------------------|--|--|--|
|                       | IMAP POP                                                                              |  |  |  |
| 名前<br>メール<br>説明       | <b>サーバの識別情報を検証できま<br/>せん</b><br>メールは"xsample.xsrv.jp"の識別情報<br>を確認できません。このまま続けます<br>か? |  |  |  |
| 受信メールサー               | キャンセル                                                                                 |  |  |  |
| ホスト名<br>ユーザ名<br>パスワード | 詳細<br>続ける                                                                             |  |  |  |
| 送信メールサーホスト名           | – ۲۲<br>xsample.xsrv.jp                                                               |  |  |  |
| <u>ユーザ名</u>           | user@example.com                                                                      |  |  |  |

株式会社アルテック情報システム

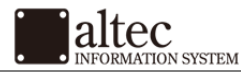

## 基本設定方法 (続き)

5.「\*.xserver.jp」であるか確認をします。

コモンネームが「\*.xserver.jp」かを確認し、「受け入れる」を選択してください。

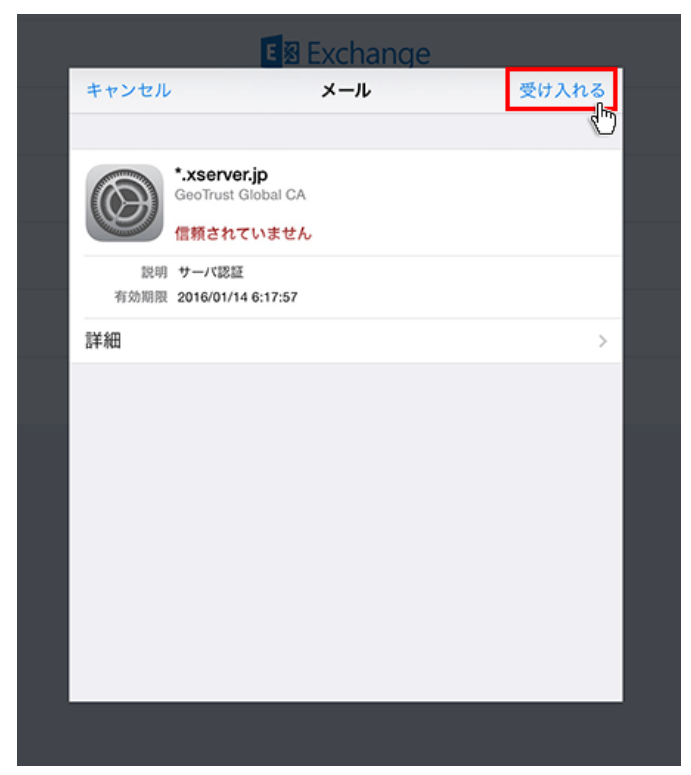

6.設定完了 「続ける」を選択し、設定を完了してください。

| Exchange<br>※ 検証中 |                                                                               |  |  |  |
|-------------------|-------------------------------------------------------------------------------|--|--|--|
|                   | IMAP POP                                                                      |  |  |  |
| 名前<br>メール<br>説明   | サーバの識別情報を検証できま<br>せん<br>メールは*xsample.xsrv.jp*の識別情報<br>を確認できません。このまま続けます<br>か? |  |  |  |
| 受信メールサーホスト名       | キャンセル<br>詳細                                                                   |  |  |  |
| ユーッ名パスワード         |                                                                               |  |  |  |
| ホスト名<br>ユーザ名      | xsample.xsrv.jp<br>user@example.com                                           |  |  |  |

以上でメールが使用可能になります。 続けて以下の「SMTP 認証」を設定すると、セキュリティがより高まります。

株式会社アルテック情報システム

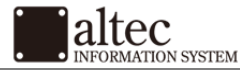

### SMTP 認証 設定方法

1. ホーム画面の「設定」をタップします。

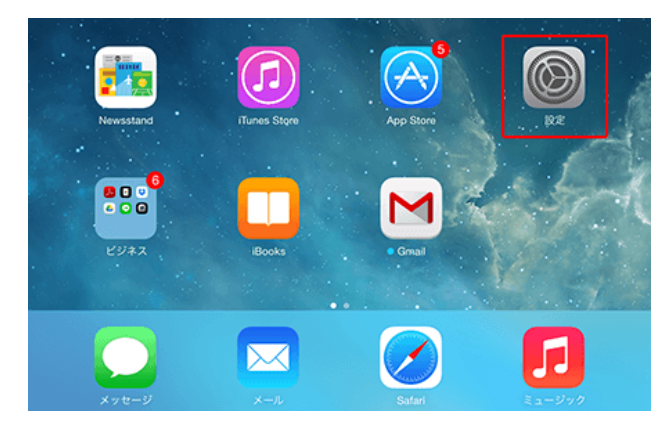

2. 「メール/連絡先/カレンダー」より、メールアカウントをタップします。

| 設定              | くメール/連絡先 xsample.xsrv.jp |
|-----------------|--------------------------|
| ○ 一般            | 2440                     |
| 🋞 壁紙/明るさ        | アカウント user@example.com > |
| 📢 サウンド          | WWW. assessmention       |
| 17.23-F         | 🔤 X-11                   |
| 🕑 プライバシー        | ×ŧ 🔘                     |
|                 |                          |
| Cloud iCloud    | アカウントを削除                 |
| 🔤 メール/連絡先/カレンダー |                          |
| - ×ŧ            |                          |

3. 「送信メールサーバ」欄の SMTP をタップします。

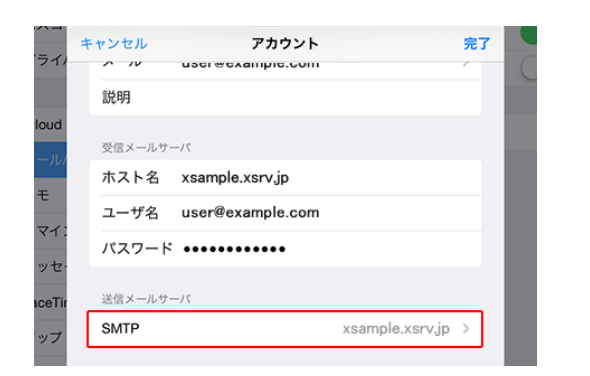

#### 4.「プライマリサーバ」のサーバー名をタップします。

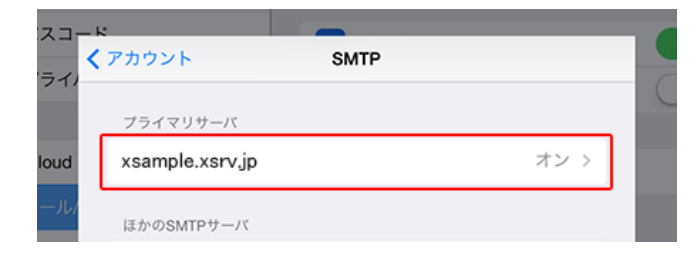

株式会社アルテック情報システム

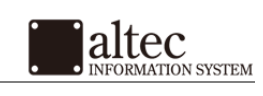

# SMTP 認証 設定方法(続き)

5.「送信メールサーバ」欄の認証を「パスワード」にします。 「パスワード」に設定し、右上の「完了」をタップしてください。

| 2-2-        | ĸ               |              |         | 7 |
|-------------|-----------------|--------------|---------|---|
|             | キャンセル xsa       | mple.xsrv,jp | 完了      |   |
| 2 17        |                 |              |         | ( |
|             | サーバ             |              |         |   |
| loud        |                 |              |         |   |
| -JL/        | 送信メールサーバ        |              |         |   |
| Ŧ           | ホスト名 xsample.xs | rv.jp        |         |   |
| <b>२</b> ४: | ユーザ名 user@exam  | ple.com      |         |   |
| ッセ・         | パスワード ••••••    | •••          |         |   |
| aceTir      | SSLを使用          |              |         |   |
| ップ          | 認証              | )'           | 《スワード > |   |
| afari       | サーバポート 587      |              |         |   |
|             |                 |              |         |   |

以上で設定完了です。